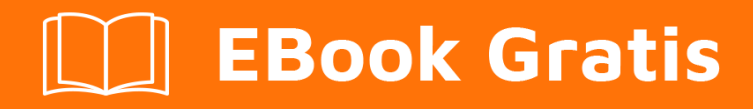

# APRENDIZAJE Gnuplot

Free unaffiliated eBook created from **Stack Overflow contributors.** 

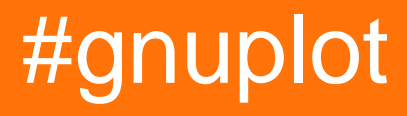

## Tabla de contenido

| Acerca de                                                      |
|----------------------------------------------------------------|
| Capítulo 1: Empezando con Gnuplot                              |
| Observaciones                                                  |
| Versiones                                                      |
| Examples                                                       |
| Instalación o configuración2                                   |
| Windows                                                        |
| Linux                                                          |
| Arco                                                           |
| Debian y Ubuntu                                                |
| CentOS / RedHat                                                |
| Fedora                                                         |
| Mac OS X                                                       |
| Usando Homebrew                                                |
| Utilizando MacPorts                                            |
| Probar la instalación                                          |
| Introducción básica a las reglas del lenguaje de programación4 |
| Capítulo 2: Ajustar datos con gnuplot                          |
| Introducción7                                                  |
| Sintaxis7                                                      |
| Parámetros7                                                    |
| Observaciones                                                  |
| Breve introducción                                             |
| Examples                                                       |
| Ajuste de datos con errores                                    |
| Ejemplo de archivo "start.par"                                 |
| Ajuste: interpolación lineal básica de un conjunto de datos11  |
| Ejemplo con un polinomio de primer grado11                     |
| Capítulo 3: Estilos de trazado 2D                              |

| Examples16                                      |
|-------------------------------------------------|
| Seleccionando un estilo de trazado16            |
| Selección explícita                             |
| Selección de estilo de trazado global16         |
| Capítulo 4: Trazado básico de archivos de datos |
| Introducción17                                  |
| Sintaxis17                                      |
| Examples                                        |
| Trazar un solo archivo de datos17               |
| Trazando múltiples archivos de datos20          |
| Primer método - Concatenación de cuerdas20      |
| Segundo método - Uso de la función sprintf22    |
| Capítulo 5: Usando archivos de script24         |
| Sintaxis                                        |
| Observaciones                                   |
| Examples                                        |
| Archivo de script simple                        |
| Crear un archivo de script                      |
| Ejecuta el script                               |
| Creditos                                        |

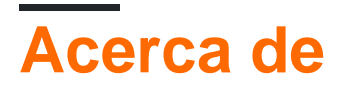

You can share this PDF with anyone you feel could benefit from it, downloaded the latest version from: gnuplot

It is an unofficial and free Gnuplot ebook created for educational purposes. All the content is extracted from Stack Overflow Documentation, which is written by many hardworking individuals at Stack Overflow. It is neither affiliated with Stack Overflow nor official Gnuplot.

The content is released under Creative Commons BY-SA, and the list of contributors to each chapter are provided in the credits section at the end of this book. Images may be copyright of their respective owners unless otherwise specified. All trademarks and registered trademarks are the property of their respective company owners.

Use the content presented in this book at your own risk; it is not guaranteed to be correct nor accurate, please send your feedback and corrections to info@zzzprojects.com

# Capítulo 1: Empezando con Gnuplot

## Observaciones

Esta sección proporciona una descripción general de qué es gnuplot y por qué un desarrollador puede querer usarlo.

También debe mencionar cualquier tema grande dentro de gnuplot y vincular a los temas relacionados. Dado que la Documentación para gnuplot es nueva, es posible que deba crear versiones iniciales de esos temas relacionados.

## Versiones

| Versión | Último nivel de <i>parche</i> | Última fecha de lanzamiento |
|---------|-------------------------------|-----------------------------|
| 5.0.x   | 5.0.5                         | 2016-10-09                  |
| 4.6.x   | 4.6.7                         | 2015-04-28                  |
| 4.4.x   | 4.4.4                         | 2011-11-13                  |
| 4.2.x   | 4.2.6                         | 2007-07-01                  |
| 4.0.x   | 4.0.0                         | 2004-04-01                  |

## Examples

### Instalación o configuración

Gnuplot es una utilidad de graficación manejada por línea de comandos portátil. Este ejemplo mostrará cómo configurar gnuplot en las distintas plataformas.

## Windows

- 1. Descargue la última versión del instalador desde el sitio gnuplot .
- 2. Ejecute el archivo descargado y permita que se ejecute como administrador si se solicita
- 3. En la ventana de configuración, seleccione el idioma y siga las instrucciones en pantalla.
- 4. (opcional) Durante la instalación, puede seleccionar el gnuplot que se agregará a la RUTA que le permitirá ejecutar comandos desde cualquier lugar en la línea de comandos. Si elige no hacerlo, puede agregarlo manualmente más tarde o cd al directorio de instalación de gnuplot antes de ejecutar los comandos.

La ubicación de instalación predeterminada de gnuplot en Windows es C:\Program Files (x86) \gnuplot

NOTA: el nombre del archivo tendrá el formato: gp<version>-win32-mingw.exe

## Linux

La instalación en Linux se puede realizar a través de los diferentes administradores de paquetes de la siguiente manera.

### Arco

\$ sudo pacman -S gnuplot

### Debian y Ubuntu

```
$ sudo apt-get update
$ sudo apt-get install gnuplot
```

### **CentOS / RedHat**

\$ sudo yum check-update
\$ sudo yum install gnuplot

### Fedora

\$ sudo dnf check-update
\$ sudo dns install gnuplot

## Mac OS X

### **Usando Homebrew**

\$ brew install gnuplot

### **Utilizando MacPorts**

\$ sudo port install gnuplot

### Probar la instalación

Después de instalar gnuplot, es una buena idea ejecutar un ejemplo simple para asegurarse de que todo funciona bien.

- 1. Abre tu terminal
- 2. Escriba gnuplot .
- 3. Tu mensaje ahora debería cambiar a gnuplot>
- 4. Tipo: plot sin(x)

Si todo está bien, debería ver ahora un gráfico sin (x) generado por gnuplot.

Nota: si está en Windows y no ha agregado gnuplot a su PATH, tendrá que navegar a la carpeta <gnuplot\_install\_path>\bin. La ubicación predeterminada es: C:\Program Files (x86)\gnuplot\bin

Introducción básica a las reglas del lenguaje de programación.

De la documentación en línea oficial de gnuplot 5.0 :

El lenguaje de comandos de gnuplot **mayúsculas y minúsculas**, es decir, comandos y nombres de funciones escritas en *minúsculas* no son los mismos que los que están escritos en *mayúsculas*. Todos los nombres de los comandos pueden abreviarse siempre que la abreviatura no sea ambigua. Cualquier número de comandos puede aparecer en una línea, separados por punto ; coma ; . (T. Williams, C. Kelley - *gnuplot 5.0, un programa de trazado interactivo* )

Algunos ejemplos de estas reglas básicas son

### 1. Un lenguaje sensible a las mayúsculas

Escribir comandos en *minúsculas y* definidos en *mayúsculas* generará una advertencia de invalid command.

También la variable  $\mbox{\tiny N}$  será diferente de la  $\mbox{\tiny n}$  .

### 2. Abreviaturas

Puede encontrar una lista casi completa de abreviaturas aquí . De todos modos, las primeras tres letras de cualquier comando en *gnuplot* funcionan siempre como abreviaturas. Algunos comandos permiten también una contracción más potente. Un pequeño ejemplo se da a continuación.

```
gnuplot> p sin(x)
gnuplot> rep
gnuplot> q
```

donde p significa plot , rep para replot q para quit .

### 3. Separadores

El símbolo utilizado para separar los comandos en una sola línea es ;

set title "My First Plot"; plot 'data'; print "all done!"

#### 5. Comentarios

Los comentarios se admiten de la siguiente manera: un # puede aparecer en la mayoría de los lugares en una línea y gnuplot ignorará el resto de la línea. No tendrá este efecto dentro de las comillas, los números internos (incluidos los números complejos), las sustituciones de comandos internos, etc. En resumen, funciona en cualquier lugar que tenga sentido trabajar. (*Ibidem*)

Solo recuerde la simple regla de "en cualquier lugar tiene sentido trabajar".

#### 4. Extendiendo los comandos.

Los comandos pueden extenderse sobre varias líneas de entrada al finalizar cada línea, pero la última con una barra invertida ( \ ). La barra invertida debe ser el último carácter en cada línea. El efecto es como si la barra invertida y la nueva línea no estuvieran allí. Es decir, no se implica ningún espacio en blanco, ni se termina un comentario. Por lo tanto, al comentar una línea continua, se comenta todo el comando. (*Ibidem*)

Por ejemplo, para dividir el comando de plot en varias líneas,

```
plot\
    sin(x),\
    cos(x)
```

#### trazará lo mismo que

```
plot sin(x), cos(x)
```

Una pequeña nota sobre "comentar una línea continua comenta todo el comando". Si escribes el comando

```
plot\
    sin(x),\ # I would like to comment here
    cos(x)
```

se producirá un error:

Así que es mejor tener cuidado y respetar la regla *"en cualquier lugar que tenga sentido trabajar"* al usar *#* comentarios.

Lea Empezando con Gnuplot en línea: https://riptutorial.com/es/gnuplot/topic/3284/empezandocon-gnuplot

# Capítulo 2: Ajustar datos con gnuplot

## Introducción

El comando de ajuste puede ajustar una función definida por el usuario a un conjunto de puntos de datos (x, y) o (x, y, z), utilizando una implementación del algoritmo de Marquardt-Levenberg de mínimos cuadrados no lineales (**NLLS**).

Cualquier variable definida por el usuario que aparezca en el cuerpo de la función puede servir como un parámetro de ajuste, pero el tipo de retorno de la función debe ser real.

## Sintaxis

• **encajar** [xrange] [yrange] función "fichero de datos" **utilizando** modificador **a través de** parameter\_file

## **Parámetros**

| Parámetros                                                                                         | Detalle                                                                                                    |
|----------------------------------------------------------------------------------------------------|----------------------------------------------------------------------------------------------------|
| Ajustar los parámetros a<br>, b , c cualquier letra que<br>no haya sido utilizada<br>anteriormente | Use letras para representar parámetros que se usarán para<br>ajustar una función. Por ejemplo: $f(x) = a * exp(b * x) + c$ ,<br>g(x,y) = a*x**2 + b*y**2 + c*x*y                                                                                                    |
| Parámetros de archivo<br>start.par                                                                 | En lugar de usar parámetros sin inicializar (Marquardt-Levenberg<br>se iniciará automáticamente para usted $a=b=c=\ldots=1$ ) puede<br>ponerlos en un archivo start.par y llamarlos en la sección de<br>archivo de <i>parámetros</i> . Por ejemplo: fit f(x) 'data.dat' u 1:2<br>via 'start.par'. A continuación se muestra un ejemplo del<br>archivo start.par |

## Observaciones

## **Breve introducción**

fit se usa para encontrar un conjunto de parámetros que "mejor" ajusta sus datos a su función definida por el usuario. El ajuste se juzga sobre la base de la suma de las diferencias al cuadrado o 'residuos' (SSR) entre los puntos de datos de entrada y los valores de la función, evaluados en los mismos lugares. Esta cantidad a menudo se llama 'chisquare' (es decir, la letra griega chi, con el poder de 2). El algoritmo intenta minimizar el SSR, o más precisamente, el WSSR, ya que los residuos son

"ponderados" por los errores de los datos de entrada (o 1.0) antes de cuadrarlos. ( *Ibidem*)

### El archivo fit.log

Después de cada paso de la iteración, se proporciona información detallada sobre el estado del ajuste tanto en la pantalla como en el llamado archivo de registro fit.log. Este archivo nunca se borrará sino que siempre se agregará para que el historial de ajuste no se pierda.

## **Examples**

Ajuste de datos con errores.

Puede haber hasta 12 variables independientes, siempre hay 1 variable dependiente y se puede ajustar cualquier número de parámetros. Opcionalmente, se pueden ingresar estimaciones de error para ponderar los puntos de datos. (T. Williams, C. Kelley - *gnuplot 5.0, un programa de trazado interactivo*)

Si tiene un conjunto de datos y desea ajustar si el comando es muy simple y natural:

fit f(x) "data\_set.dat" using 1:2 via par1, par2, par3

donde en cambio f(x) podría ser también f(x, y). En el caso de que también tengas estimaciones de error de datos, simplemente agrega  $\{y + xy + z\}$  errors ( $\{+\}$  representan las opciones posibles) en la opción de *modificador* (ver **Sintaxis**). Por ejemplo

fit f(x) "data\_set.dat" using 1:2:3 yerrors via par1, par2, par3

donde el  $\{y + xy + z\}$  errors opción de  $\{y + xy + z\}$  errors requiere, respectivamente, 1 (y), 2 (xy), 1 (z) columna que especifique el valor de la estimación de error.

#### xyerrors exponencial con xyerrors de un archivo.

Las estimaciones de error de datos se utilizan para calcular el peso relativo de cada punto de datos al determinar la suma ponderada de los residuos al cuadrado, WSSR o chisquare. Pueden afectar las estimaciones de los parámetros, ya que determinan cuánta influencia tiene la desviación de cada punto de datos de la función ajustada en los valores finales. Parte de la información de salida de ajuste, incluidas las estimaciones de error de parámetros, es más significativa si se proporcionan estimaciones de error de datos precisas .. (*Ibidem*)

Tomaremos un conjunto de datos de muestra measured.dat, compuesto por 4 columnas: las coordenadas del eje x ( Temperature (K) ), las coordenadas del eje y ( Pressure (kPa) ), las estimaciones del error x ( T\_err (K) ) y las estimaciones de error y ( P\_err (kPa) ).

```
#### 'measured.dat' ####
### Dependence of boiling water from Temperature and Pressure
##Temperature (K) - Pressure (kPa) - T_err (K) - P_err (kPa)
```

| 368.5 | 73.332 | 0.66 | 1.5 |
|-------|--------|------|-----|
| 364.2 | 62.668 | 0.66 | 1.0 |
| 359.2 | 52.004 | 0.66 | 0.8 |
| 354.5 | 44.006 | 0.66 | 0.7 |
| 348.7 | 34.675 | 0.66 | 1.2 |
| 343.7 | 28.010 | 0.66 | 1.6 |
| 338.7 | 22.678 | 0.66 | 1.2 |
| 334.2 | 17.346 | 0.66 | 1.5 |
| 329.0 | 14.680 | 0.66 | 1.6 |
| 324.0 | 10.681 | 0.66 | 1.2 |
| 319.1 | 8.015  | 0.66 | 0.8 |
| 314.6 | 6.682  | 0.66 | 1.0 |
| 308.7 | 5.349  | 0.66 | 1.5 |

Ahora, solo componga el prototipo de la función que de la teoría debería aproximar nuestros datos. En este caso:

Z = 0.001 f(x) = W \* exp(x \* Z)

donde hemos inicializado el parámetro z porque, de lo contrario, evaluar la función exponencial exp (x \* z) genera valores enormes, lo que lleva a (punto flotante) Infinito y NaN en el algoritmo de ajuste de Marquardt-Levenberg, por lo general no es necesario inicializar variables - eche un vistazo aquí, si desea saber más acerca de Marquardt-Levenberg.

¡Es hora de ajustar los datos!

fit f(x) "measured.dat" u 1:2:3:4 xyerrors via W, Z

El resultado se verá como

```
After 360 iterations the fit converged.
final sum of squares of residuals : 10.4163
rel. change during last iteration : -5.83931e-07
degrees of freedom(FIT_NDF): 11rms of residuals(FIT_STDFIT) = sqrt(WSSR/ndf): 0.973105
variance of residuals (reduced chisquare) = WSSR/ndf : 0.946933
p-value of the Chisq distribution (FIT_P)
                                                     : 0.493377
                                 Asymptotic Standard Error
Final set of parameters
_____
                                  _____
              = 1.13381e-05 +/- 4.249e-06 (37.47%)
= 0.0426853 +/- 0.001047 (2.453%)
W
7.
correlation matrix of the fit parameters:
              W Z
               1.000
W
              -0.999 1.000
7.
```

Donde ahora w y z se llenan con los parámetros deseados y las estimaciones de errores en esos.

El siguiente código produce el siguiente gráfico.

```
set term pos col
set out 'PvsT.ps'
set grid
set key center
set xlabel 'T (K)'
set ylabel 'P (kPa)'
Z = 0.001
f(x) = W * exp(x * Z)
fit f(x) "measured.dat" u 1:2:3:4 xyerrors via W, Z
p [305:] 'measured.dat' u 1:2:3:4 ps 1.3 pt 2 t 'Data' w xyerrorbars,\
f(x) t 'Fit'
```

**Parcela con ajuste de measured.dat** Usando el comando with xyerrorbars mostrará errores estima en la X y en la y. set grid colocará una grilla discontinua en los tics principales.

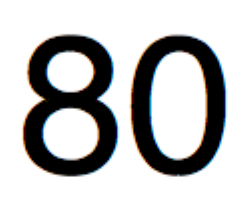

# 

, que incluye los metros cuadrados de una casa en una ciudad determinada y su precio en \$ 1000.

```
### 'house_price.dat'
## X-Axis: House price (in $1000) - Y-Axis: Square meters (m^2)
245
     426.72
312
      601.68
279
      518.16
308 571.50
199 335.28
219 472.44
     716.28
405
324
      546.76
319
      534.34
255
      518.16
```

Ajustemos esos parámetros con *gnuplot.* El comando en sí es muy simple, como se puede observar en la sintaxis, simplemente defina su prototipo de adaptación y luego use el comando de fit para obtener el resultado:

```
## m, q will be our fitting parameters
f(x) = m * x + q
fit f(x) 'data_set.dat' using 1:2 via m, q
```

Pero también podría ser interesante usar los parámetros obtenidos en la propia gráfica. El código siguiente se ajustará al archivo house\_price.dat y luego house\_price.dat los parámetros m y q para obtener la mejor aproximación de la curva del conjunto de datos. Una vez que tenga los parámetros, puede calcular el y-value, en este caso el *precio de* la *casa*, a partir de cualquier x-vaule (*metros cuadrados* de la casa) simplemente sustituyendo en la fórmula

y = m \* x + q

el x-value apropiado. Comentemos el código.

#### 0. Establecer el término

```
set term pos col
set out 'house_price_fit.ps'
```

#### 1. Administración ordinaria para embellecer la gráfica.

```
set title 'Linear Regression Example Scatterplot'
set ylabel 'House price (k$ = $1000)'
set xlabel 'Square meters (m^2)'
set style line 1 ps 1.5 pt 7 lc 'red'
set style line 2 lw 1.5 lc 'blue'
set grid
set key bottom center box height 1.4
set xrange [0:450]
set yrange [0:]
```

### 2. El ajuste adecuado

Para esto, solo tendremos que escribir los comandos:

```
f(x) = m * x + q
fit f(x) 'house_price.dat' via m, q
```

### 3. Guardar valores m y q en una cadena y graficar

Aquí usamos la función sprintf para preparar la etiqueta (encuadrada en el object rectangle del object rectangle) en la que vamos a imprimir el resultado del ajuste. Finalmente trazamos la gráfica completa.

```
mq_value = sprintf("Parameters values\nm = %f k$/m^2\nq = %f k$", m, q)
set object 1 rect from 90,725 to 200, 650 fc rgb "white"
set label 1 at 100,700 mq_value
p 'house_price.dat' ls 1 t 'House price', f(x) ls 2 t 'Linear regression'
set out
```

La salida se verá así.

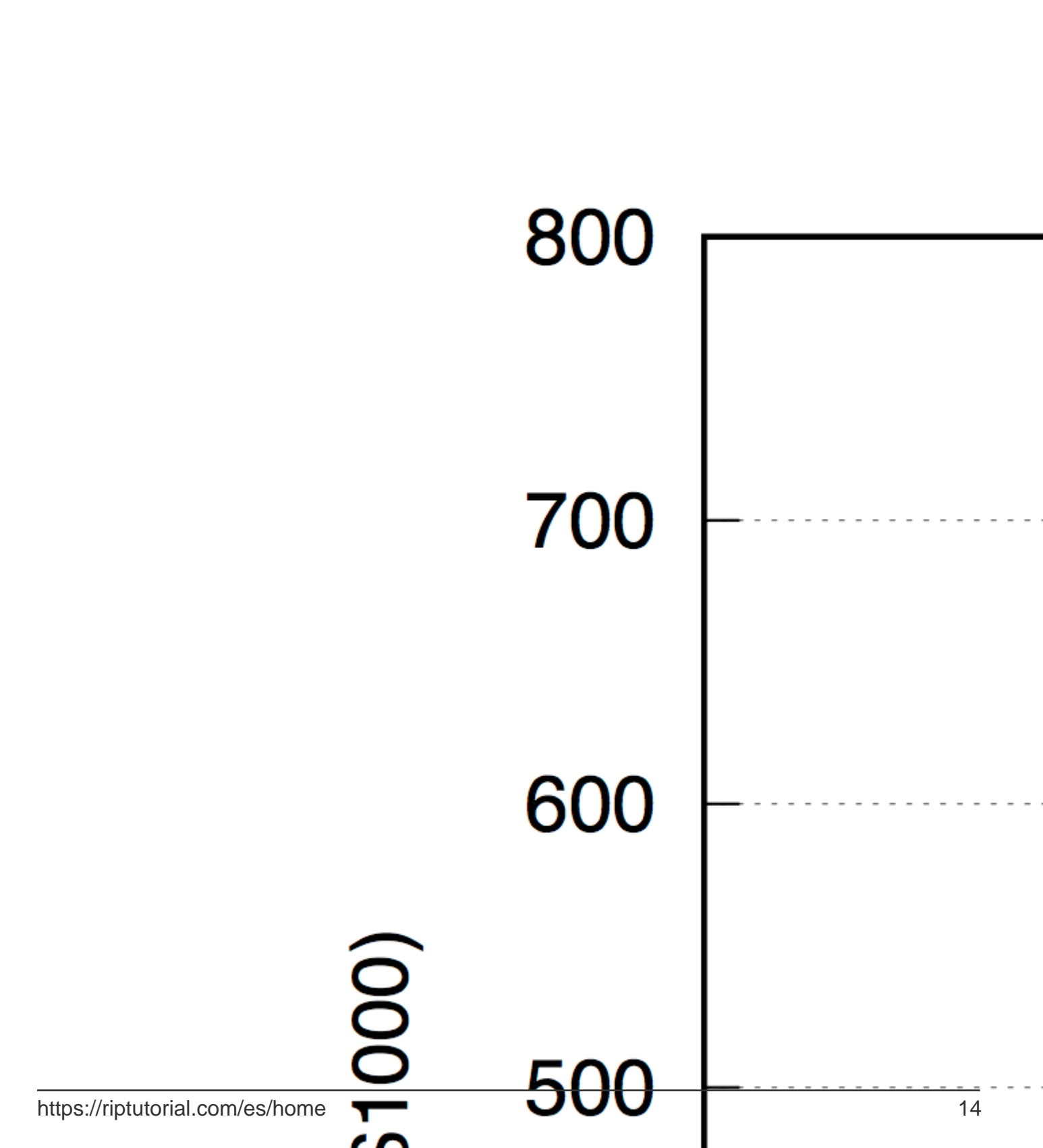

https://riptutorial.com/es/gnuplot/topic/8825/ajustar-datos-con-gnuplot

# Capítulo 3: Estilos de trazado 2D

## **Examples**

Seleccionando un estilo de trazado

## Selección explícita

Un estilo de trazado suele seleccionarse con la palabra clave  ${\tt with}$  , como

plot x with points

Esto permite utilizar diferentes estilos de trazado para cada plot :

plot x with points, 2\*x with lines

Al escribir help with en la ventana de comandos de gnuplot, se obtiene una lista de todos los estilos de trazado disponibles.

## Selección de estilo de trazado global

Los estilos de trazado también se pueden configurar globalmente para todos los comandos de trazado. Aquí, gnuplot distingue entre la función y los gráficos de datos, para los cuales se pueden establecer diferentes estilos predeterminados.

Para funciones use la función set style function :

```
set style function linespoints plot x, 2^{\star} x
```

Para archivos de datos use set style data :

```
set style data lines
plot 'file.dat', 'other-file.dat'
```

Tenga en cuenta que para las funciones, el estilo predeterminado son las lines y para los archivos de datos son los points. Con los show style data y la show style function, puede inspeccionar los estilos de trazado seleccionados actualmente.

Lea Estilos de trazado 2D en línea: https://riptutorial.com/es/gnuplot/topic/4302/estilos-de-trazado-2d

# Capítulo 4: Trazado básico de archivos de datos

## Introducción

Una de las principales características útiles de *gnuplot* es la posibilidad de trazar **archivos de datos**. Trazar un archivo de datos es realmente sencillo con *gnuplot*; en realidad, una vez que haya abierto el software desde el terminal, solo tiene que digitar el plot 'file' comando para obtener un gráfico automático.

En primer lugar, antes de trazar, debe asegurarse de estar en el mismo directorio donde se encuentra el archivo de datos, de lo contrario, eventualmente recibirá una warning.

## Sintaxis

• trazar archivo de datos usando column\_expression con estilo

## **Examples**

Trazar un solo archivo de datos

El comando predeterminado gnuplot plot (también solo p) traza un conjunto de datos con columnas, de la forma del archivo data\_set.dat continuación.

| # Proto | type of a | gnuplot | data set |
|---------|-----------|---------|----------|
| # data_ | set.dat   |         |          |
| # X -   | X^2 -     | 2*X -   | Random   |
| 0       | 0         | 0       | 5        |
| 1       | 1         | 2       | 15       |
| 1.4142  | 2         | 2.8284  | 1        |
| 2       | 4         | 4       | 30       |
| 3       | 9         | 6       | 26.46    |
| 3.1415  | 9.8696    | 6.2832  | 39.11    |
| 4       | 16        | 8       | 20       |
| 4.5627  | 20.8182   | 9.1254  | 17       |
| 5.0     | 25.0      | 10.0    | 25.50    |
| 6       | 36        | 12      | 0.908    |

Como puede ver, puede escribir en su conjunto de datos en notación de punto flotante. Ahora todo está listo para hacer el gráfico de datos: solo escribiendo

plot "data\_set.dat"

*gnuplot* producirá un gráfico en su destino de output . La configuración predeterminada utilizará las dos primeras columnas de su archivo de datos, respectivamente, x e y. Para especificar las columnas a trazar use el especificador de using

lo que significa "trazar el archivo usando la columna 2 como X y la columna 4 como Y". En el caso de que su conjunto de datos sea un archivo tridimensional, solo use splot ad y agregue la columna z

```
splot "data_set.dat" using 1:2:3
```

También hay diferentes estilos (consulte la documentación de gnuplot o Selección de un estilo de trazado para obtener más información) para trazar puntos. Como se dijo antes, el estilo por defecto es point

plot "data\_set.dat" using 1:4 with point

que trazará el mismo como si no escribieras with point. Un estilo útil para el trazado de datos es el punto de linespoint que es, obviamente, "líneas + puntos". **P.EJ:** 

```
plot "data_set.dat" using 1:4 with linespoint
# the abbreviated form is completely equivalent:
# p "data_set.dat" u 1:4 w lp
```

# 

, con unos pasos decididos (si no se especifica = 1). Por ejemplo, for [i = 0:6:2] se incrementará i de 0 a 6 en 2 pasos: i = 0, 2, 4, 6. Todos los valores (inicio, parada e incremento) se convierten en valores enteros.

### \* Grid

La cuadrícula suele ser útil al trazar un conjunto de datos. Para agregar un tipo de rejilla

set grid

Trazando múltiples archivos de datos

### Primer método - Concatenación de cuerdas.

El método más sencillo para trazar múltiples archivos de datos es insertar un bucle for dentro del comando plot de gnuplot. Suponiendo que tiene N archivos nombrados de forma secuencial, *es decir*,

file\_1.dat
file\_2.dat
file\_3.dat
...
file\_N.dat

Ejecutando el comando

plot for[i = 1:N] "file\_".i.".dat"

file\_1.dat todos los archivos entre file\_1.dat y file\_N.dat en el mismo gráfico.

### Ejemplo con tres archivos de datos

Tabla de conjuntos de datos

| Ejes X | Y-Axe file_1.dat | Y-Axe file_2.dat | Y-Axe file_3.dat |
|--------|------------------|------------------|------------------|
| 1      | 1                | 1                | 1                |
| 2      | 2                | 4                | 2                |
| 3      | 3                | 9                | 6                |
| 4      | 4                | dieciséis        | 24               |
| 5      | 5                | 25               | 120              |

### Comandos

```
set terminal postscript color noenhanced ##setting the term
set output "multiple_files.ps"
set key center ##legend placement
plot [1:5][1:120] \
    for [i = 1:3] "file_".i.".dat" \
    pointsize 1.3 linecolor i+4 \
    title "file\_".i.".dat" \
    with linespoint
```

El bucle comienza con for [i = 1:3] "file\_".i.".dat" y ejecuta el comando de plot hasta que llegue a i = 3. El .i. Es el número concatenado.

title "file\\_".i.".dat" se ha escrito con el \ para hacer que el símbolo \_ en el nombre de los archivos aparezca como un *guión bajo en* lugar de un *subíndice*, y el especificador no noenhanced es fundamental para obtener este resultado.

El resultado final se muestra a continuación.

# 120

# 100 22

sprintf("format", x, y, ...)

Un breve ejemplo aclarará cada duda.

```
file_name(n) = sprintf("file_%d.dat", n)
plot for[i = 1:N] file_name(i) title file_name(i)
```

Lea Trazado básico de archivos de datos en línea: https://riptutorial.com/es/gnuplot/topic/3591/trazado-basico-de-archivos-de-datos

## Capítulo 5: Usando archivos de script

## Sintaxis

1. gnuplot -c scriptfile ARG1 ARG2 ...

### Observaciones

El uso básico se puede mostrar escribiendo gnuplot -h

```
$ gnuplot -h
Usage: gnuplot [OPTION] ... [FILE]
-V, --version
-h, --help
-p --persist
-d --default-settings
-c scriptfile ARG1 ARG2 ...
-e "command1; command2; ..."
gnuplot 5.0 patchlevel 3
```

## **Examples**

Archivo de script simple

Gnuplot puede generar un gráfico a partir de un archivo de script que permite que una secuencia de comandos necesaria para dibujar un gráfico se ejecute en secuencia en lugar de escribir manualmente.

A los efectos de este ejemplo, crearemos un script simple para dibujar un  $\sin(x)$ .

## Crear un archivo de script

Crea un archivo sinx.p con los siguientes contenidos:

```
# Set the output to a png file
set terminal png size 500,500
# The file we'll write to
set output 'sinx.png'
# The graphic title
set title 'Sin(x)'
#plot the graphic
plot sin(x)
```

En el ejemplo anterior, se encuentran los comandos más comunes, sin embargo, hay otros comandos para explorar, como set xlabel, set ylabel, etc.

Puede personalizar la línea de set output con la ruta que desea que el archivo genere.

## Ejecuta el script

Abre tu terminal y escribe:

gnuplot path/to/sinx.p

En caso de que su carpeta actual contenga el script, puede ingresar lo siguiente:

gnuplot sinx.p

La secuencia de comandos se ejecutará y generará el archivo PNG en la ubicación especificada. El gráfico resultante debe ser similar al siguiente:

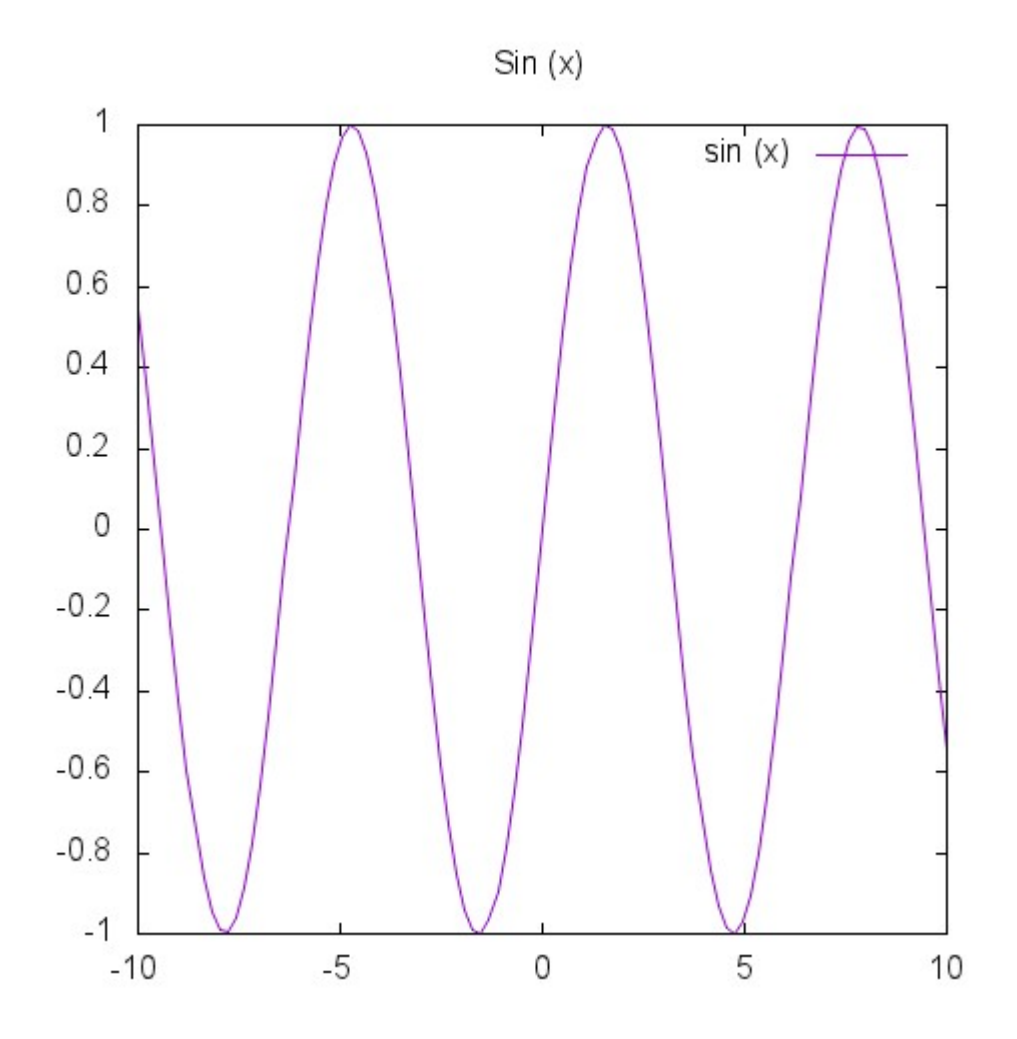

Lea Usando archivos de script en línea: https://riptutorial.com/es/gnuplot/topic/4013/usandoarchivos-de-script

## Creditos

| S.<br>No | Capítulos                              | Contributors                                |
|----------|----------------------------------------|---------------------------------------------|
| 1        | Empezando con<br>Gnuplot               | Community, Fawix, opisthofulax              |
| 2        | Ajustar datos con<br>gnuplot           | opisthofulax                                |
| 3        | Estilos de trazado<br>2D               | Christoph                                   |
| 4        | Trazado básico de<br>archivos de datos | Christoph, Matthew, opisthofulax, Tom Solid |
| 5        | Usando archivos de<br>script           | Christoph, Fawix                            |